## **IMPORTANT INFORMATION**

- All Child Enrollment Forms MUST be renewed within the month of MAY.
- E-Forms makes it easy for parents to renew child enrollments electronically saving you time, paper and postage!
- If you choose to use E-Forms, you must NOTIFY us no later than April 15<sup>th</sup>, 2024, so that we can give you access to E-Forms in KidKare.
- Starting on MAY 1<sup>st</sup>, 2024, you will see "eforms" appear in your KidKare menu bar.
- Parents with email addresses on file will also be automatically emailed enrollment renewal invitations on MAY 1<sup>st</sup>, 2024. Please notify us if you would like us to add or update a parent's email address in Kid Kare before this date so that they will be included.
- Child enrollment renewals must be completed between MAY 1<sup>st</sup>, 2024, and MAY 31<sup>st</sup>, 2024.
- Any children not renewed within this time frame will be automatically dropped.

PLEASE NOTE: Any NEW children enrolled in the month of MAY are to be enrolled using the paper enrollment method and therefore do not need to be re-enrolled.

Any new children enrolled in **APRIL** must go through the renewal process.

Review of Paper Enrollment Method for Enrolling NEW Children in May (this has not changed).

- Enter child information into KidKare and print enrollment form.
- Provider and parent both sign original enrollment form and sign date the first day child is in care.
- Enrollment forms must be received by the 5th of the month deadline in the Cameron Park office (address is on the form).
- Scanned copies are not accepted.

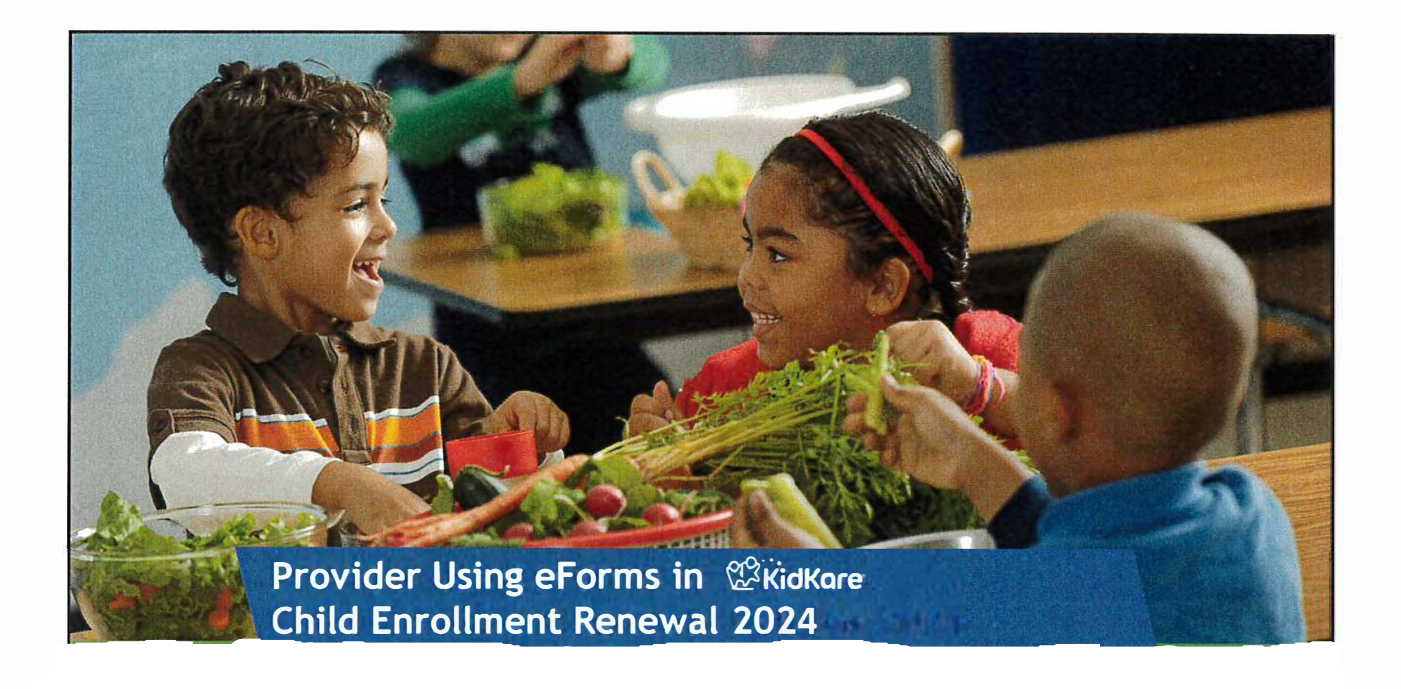

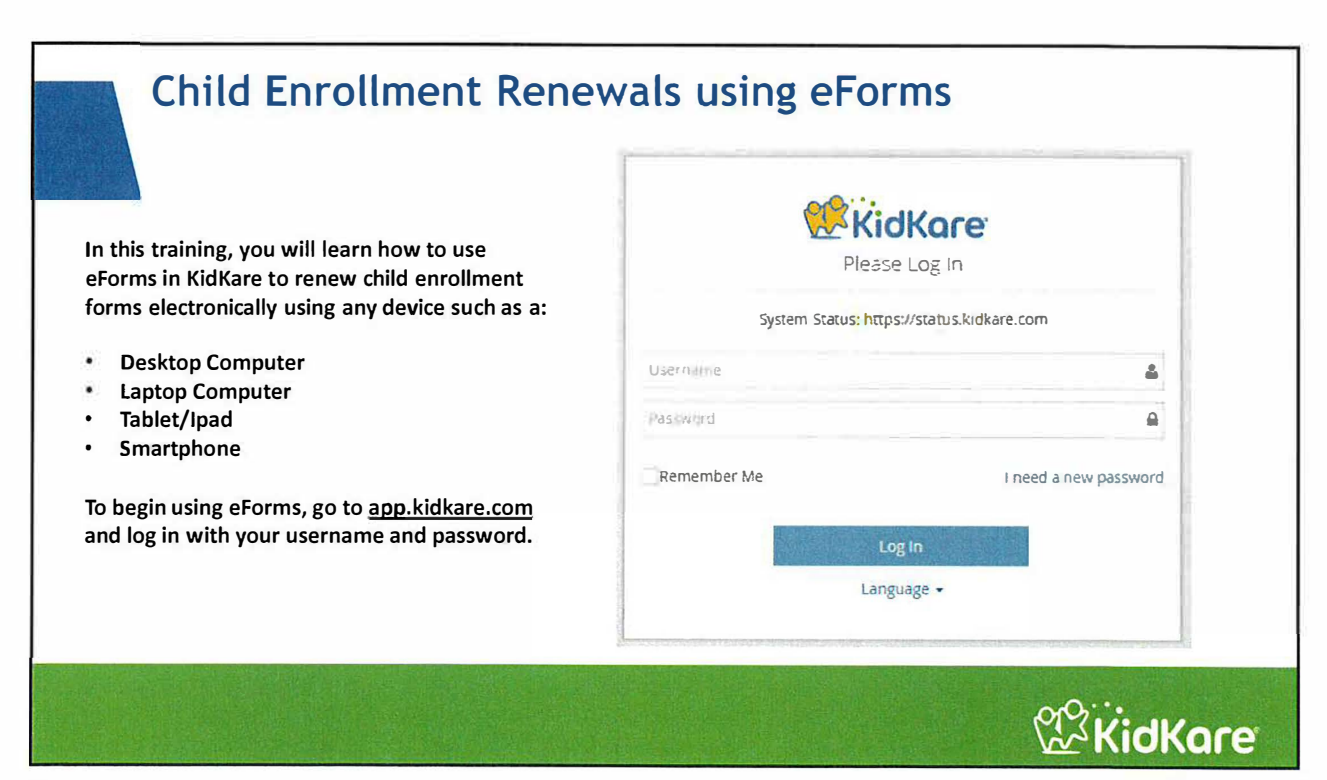

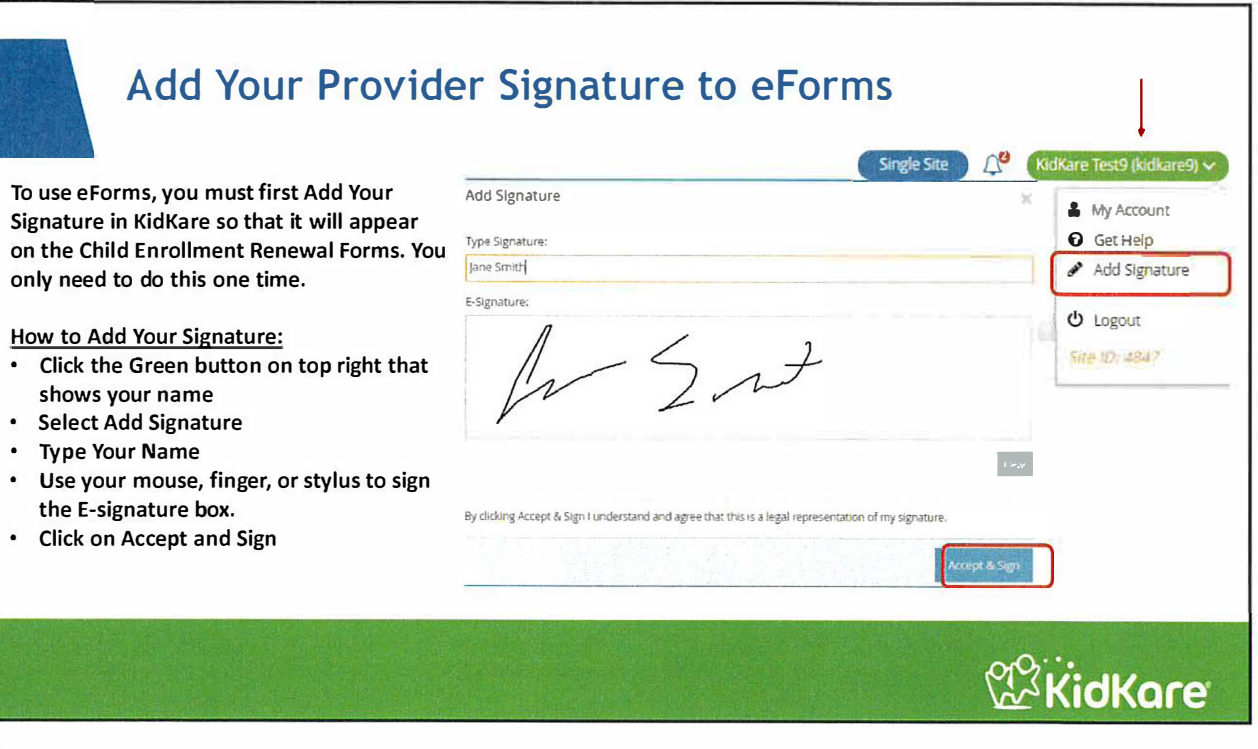

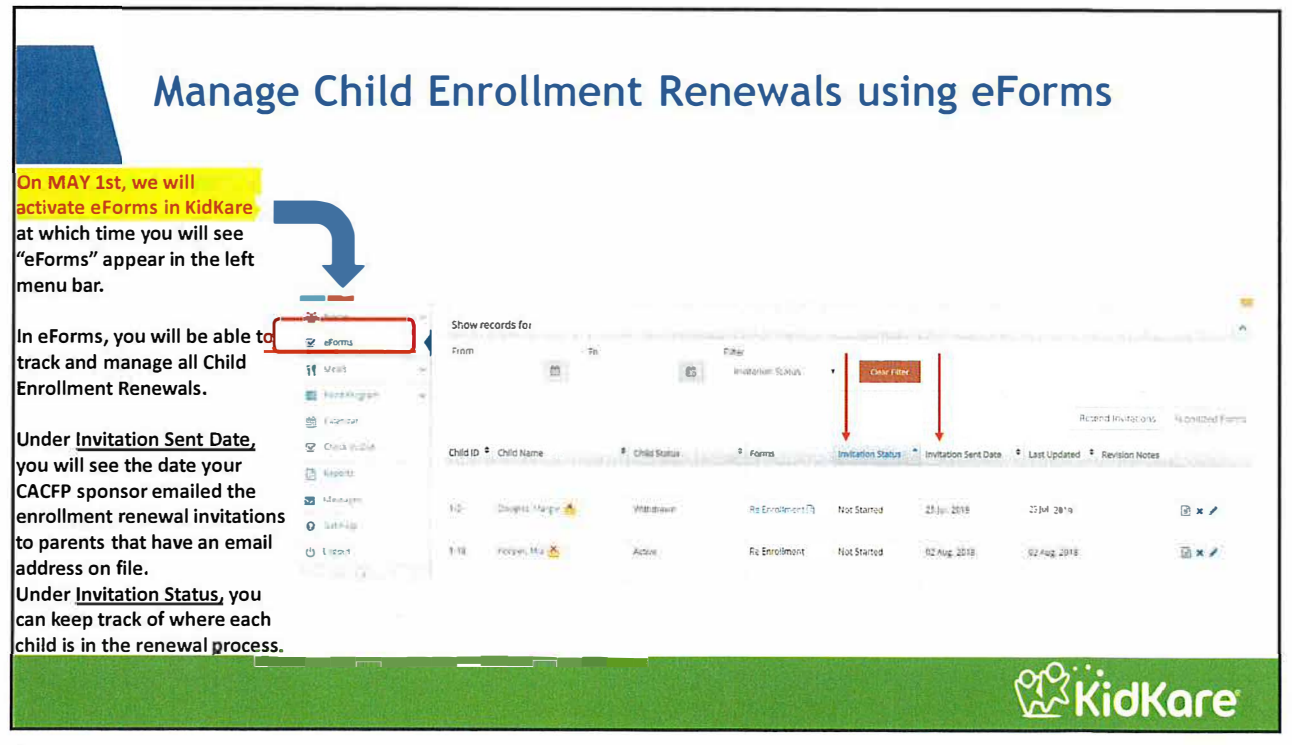

KidKare

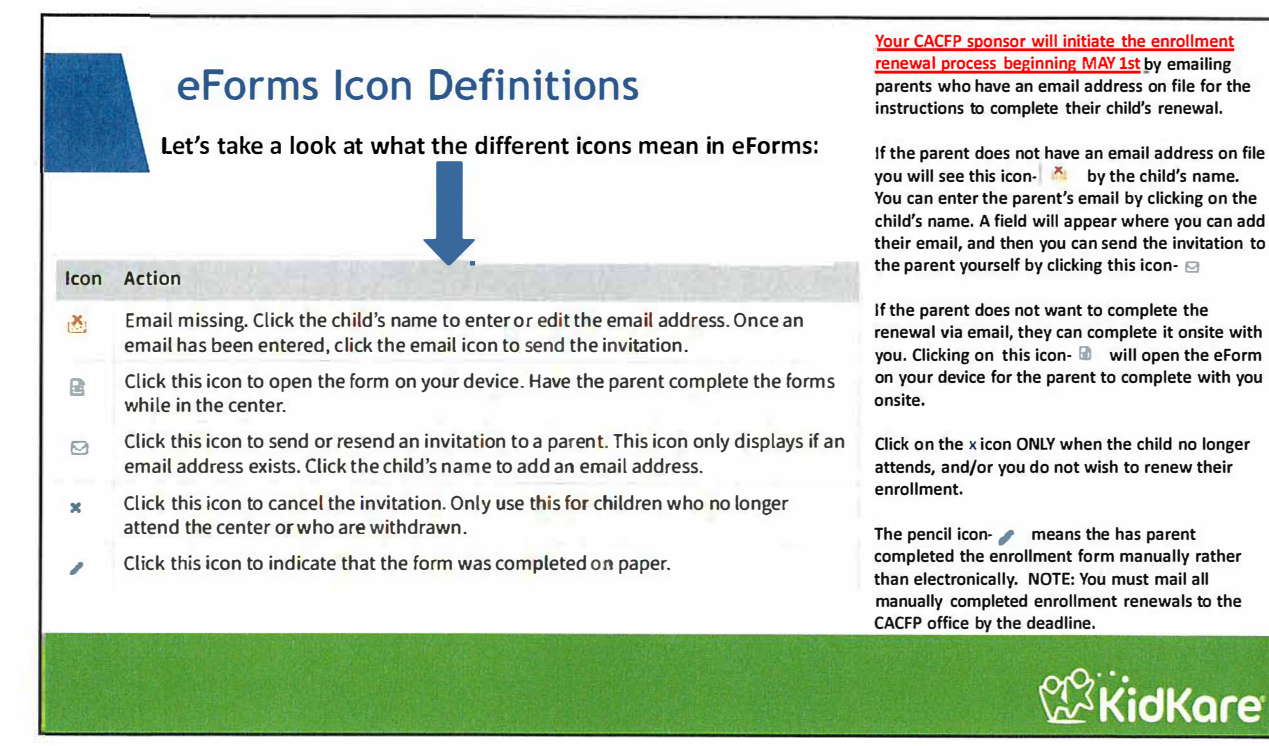

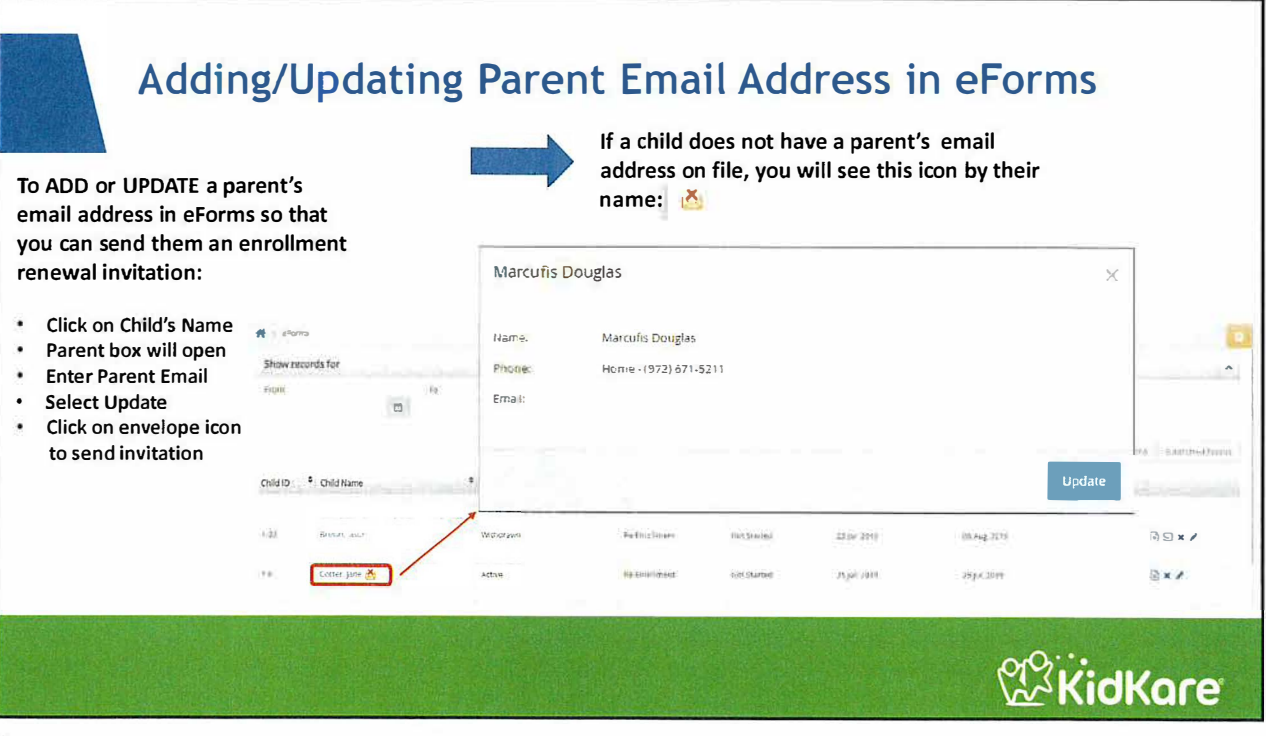

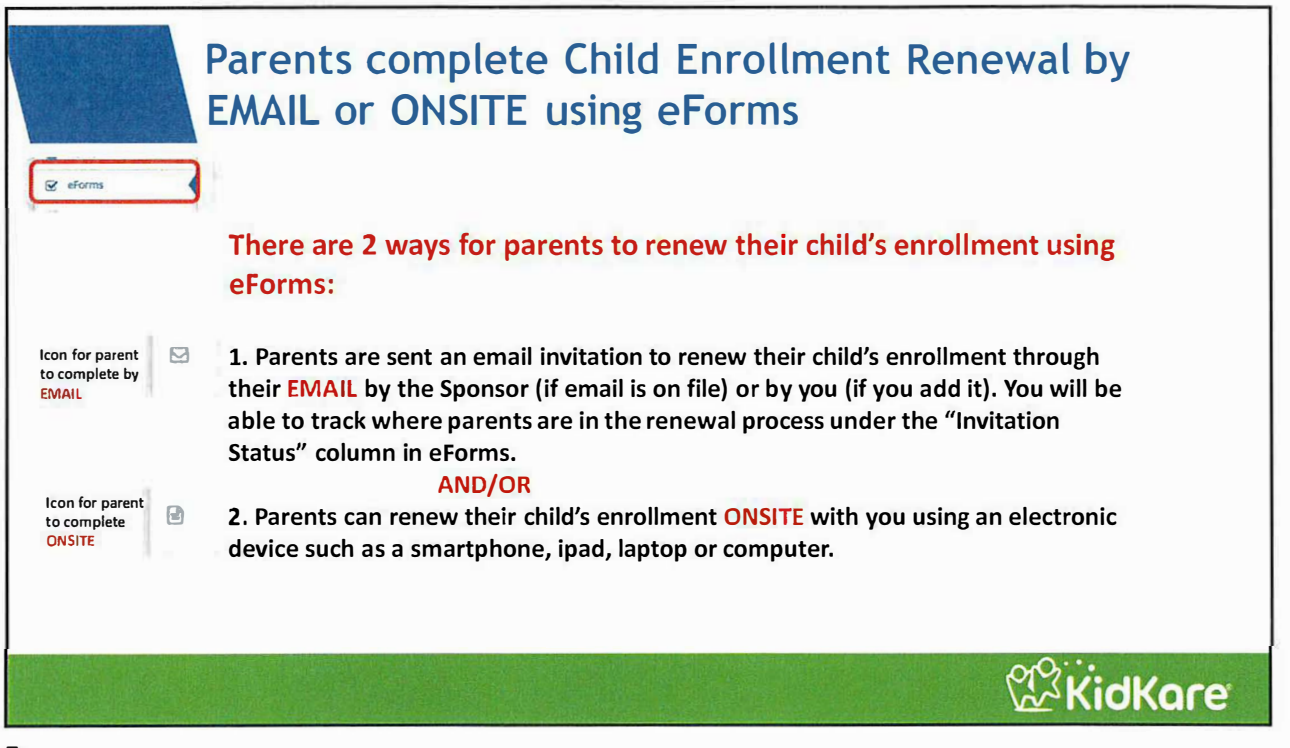

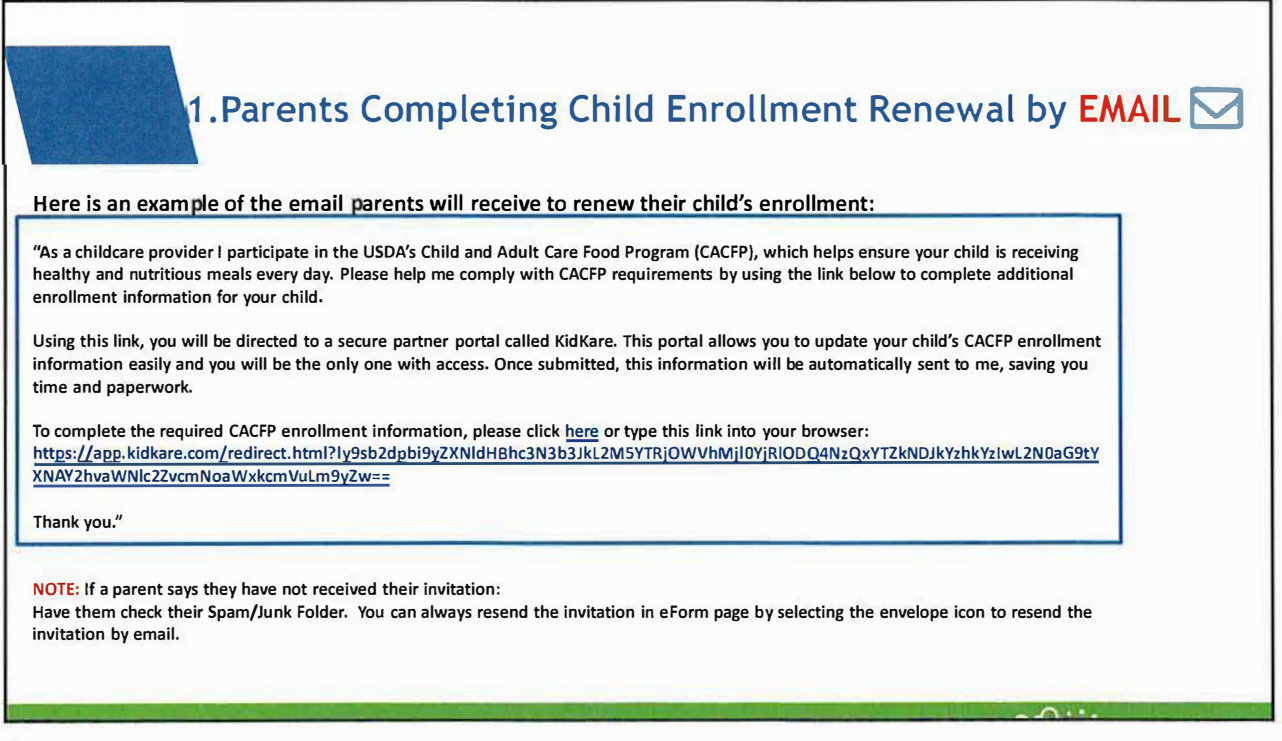

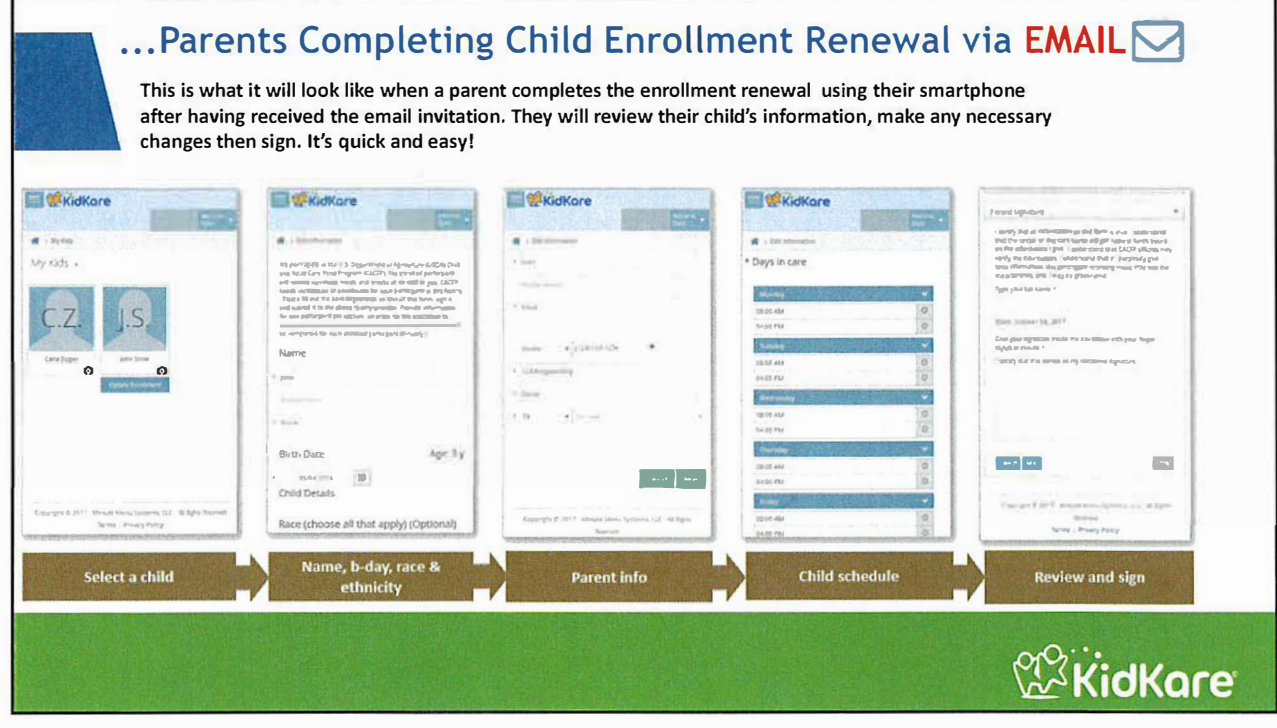

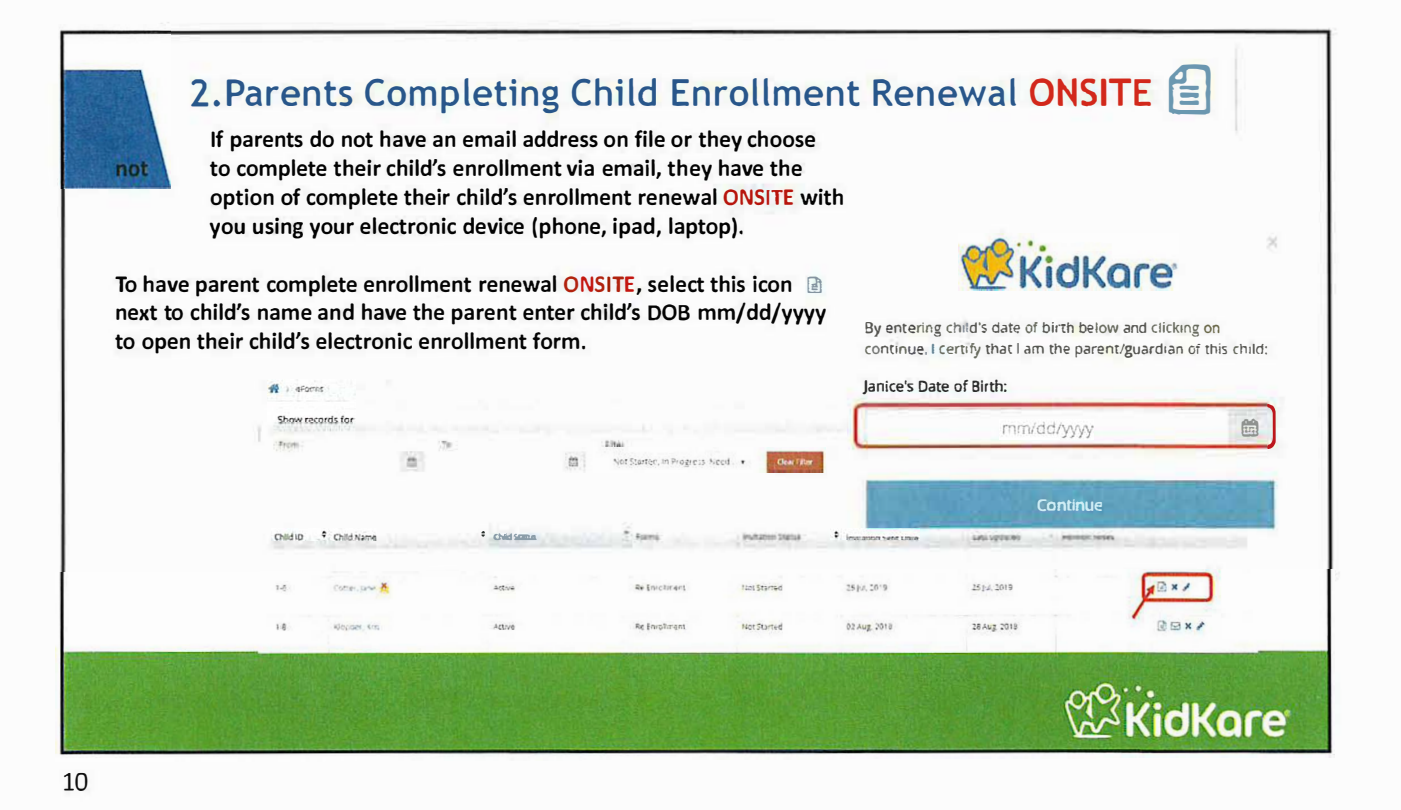

|                       | 🖶 > Eds information                                                                                                    |                                                                                                    |                                                                                                    |                                                                                                    |
|-----------------------|----------------------------------------------------------------------------------------------------|----------------------------------------------------------------------------------------------------|----------------------------------------------------------------------------------------------------|----------------------------------------------------------------------------------------------------|
| Screen 1:             | We paile have strive U.S. Type is more of Agricuity with SQANTA stance Ady<br>out the parentagy (dary section gitted from sign it and sected in to the at | a Cree Pool Program - 120001 Francescum distancescurs and re-<br>core fact factory day information of frank Strict court | nace in the original of all ask & share but a your CiCPP reads<br>see testable. The arber for the institute into race with notice that | ente una la constatuant ( activa surta pare un colo a<br>for major con adricamento dus Remonante por constatuis (colo |
| Parent Reviews Child  | entitled part count are only i                                                                                                    |                                                                                                    | AMERICAN                                                                                                    |                                                                                                    |
| Information           | Name                                                                                                    |                                                                                                    | Child Details                                                                                                    |                                                                                                    |
|                       | 1.72                                                                                                    |                                                                                                    | Race (choose all that apply) (Option                                                                                                   | al)                                                                                                    |
| Once the form is open |                                                                                                    |                                                                                                    | Ingeterindenter Alaskar Value                                                                                                    | 1.00                                                                                                    |
| parents will review   | < reggi                                                                                                    |                                                                                                    | Anan (                                                                                                    | 2(4)                                                                                                    |
| their child's         | Birth Date                                                                                                    | Age. 12 y                                                                                                    | Black or African American                                                                                                    | CTL                                                                                                    |
| information on each   | 2 (B-05-00) (E)                                                                                                    |                                                                                                    | Native Huikariah bristital Poot ci plantar                                                                                             | 1.78                                                                                                    |
| screen and makes any  | Gender (Optional)                                                                                                    |                                                                                                    | White.                                                                                                    | CHI.                                                                                                    |
| changes if necessary. | Then I                                                                                                    |                                                                                                    | Ethnicity (Optional)                                                                                                    |                                                                                                    |
|                       |                                                                                                    |                                                                                                    |                                                                                                    |                                                                                                    |

| ONSITE Child Enro                                | ollment F                                                                                                    | Renewal 🗐 |                  |
|--------------------------------------------------|----------------------------------------------------------------------------------------------------|-----------|------------------|
|                                                  | 🚔 > Edit Guardian Inf                                                                                                    | formation |                  |
|                                                  | * 1(a) e                                                                                                    |           |                  |
|                                                  | $(y_j) := i \ j \ maxim$                                                                                                    |           |                  |
| Screen 2:                                        | * kooper                                                                                                    |           |                  |
| Parent Reviews Contact Information               |                                                                                                    |           |                  |
| Parents update contact information if necessary. | <ul> <li>Hame</li> <li>Hame</li> <li< th=""><th></th><th></th></li<></ul> |           |                  |
|                                                  | • Dubin                                                                                                    |           |                  |
|                                                  | • CA                                                                                                    | • 9456h   |                  |
|                                                  |                                                                                                    |           |                  |
|                                                  |                                                                                                    |           | Cancel Back Next |
|                                                  |                                                                                                    |           | KidKare          |

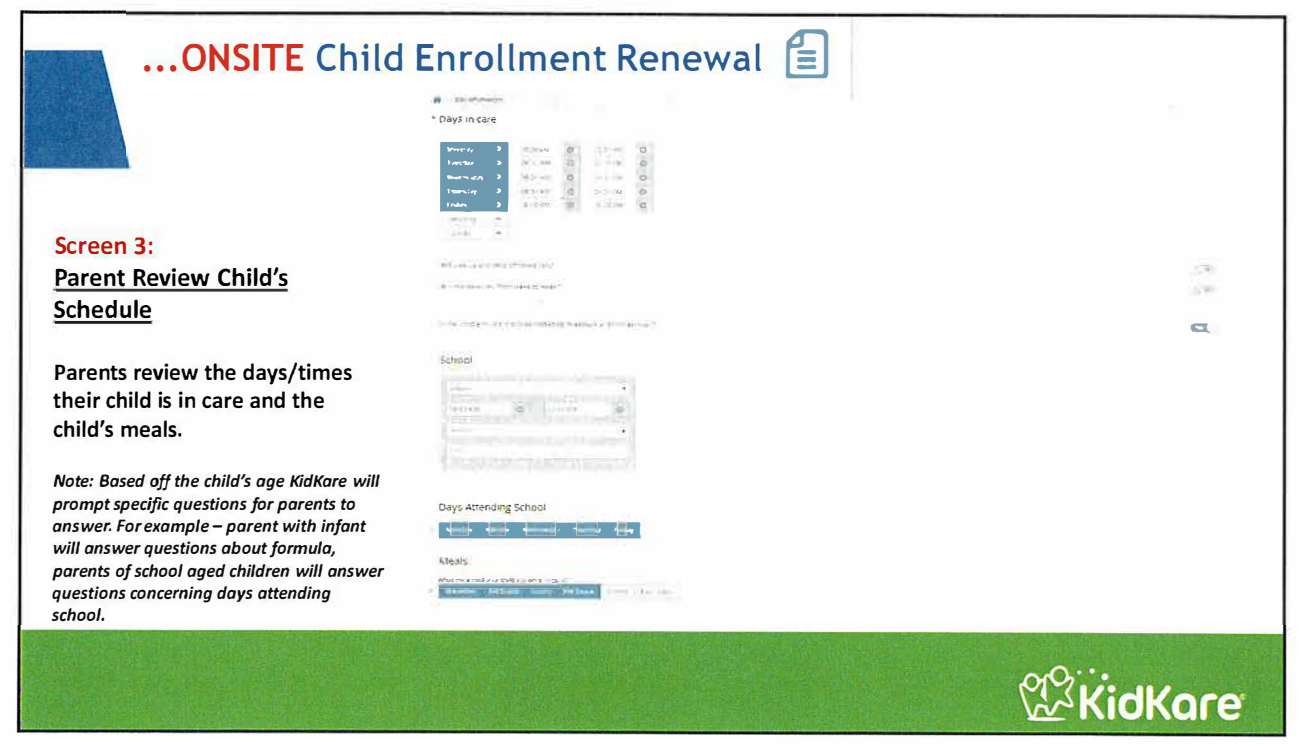

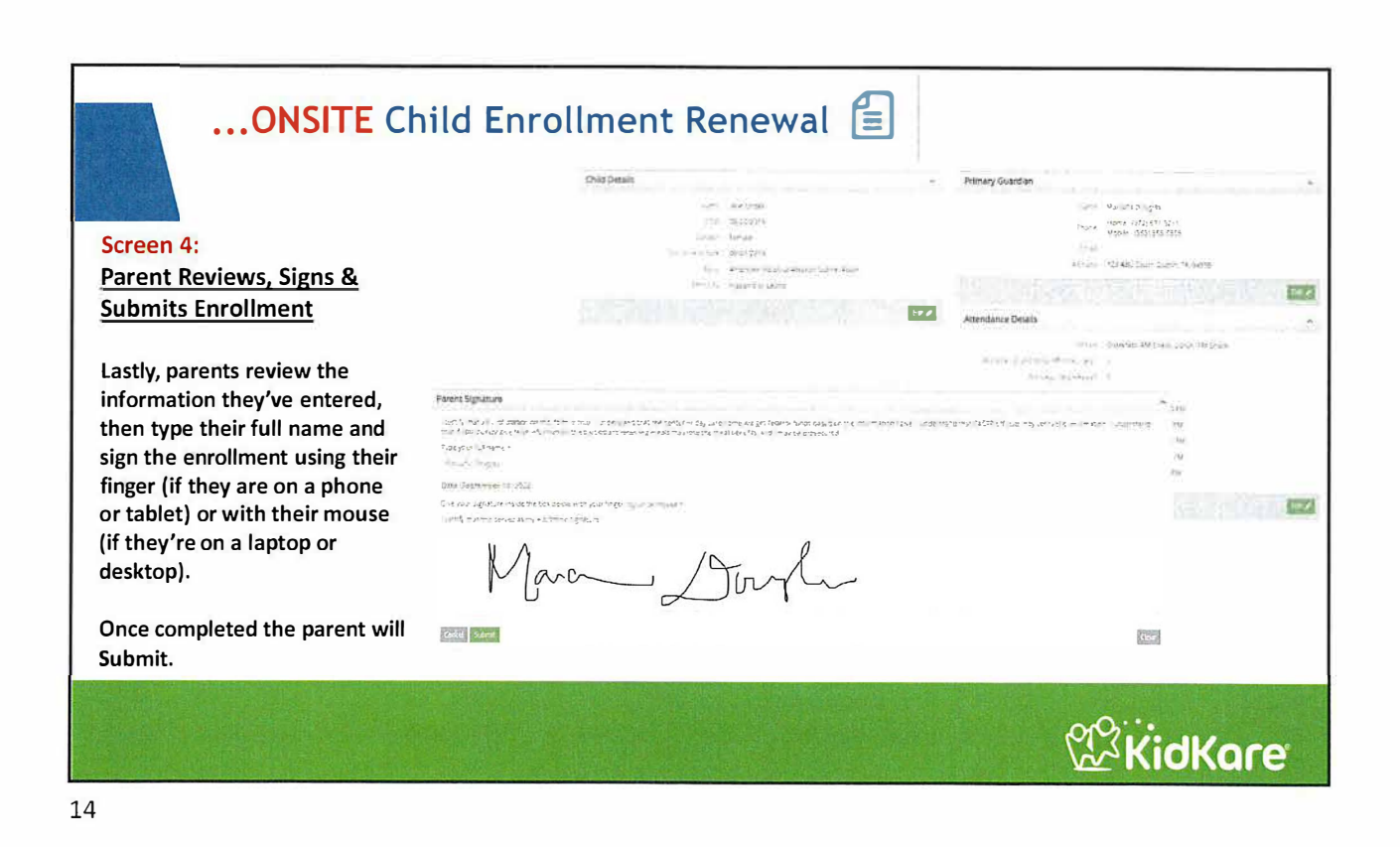

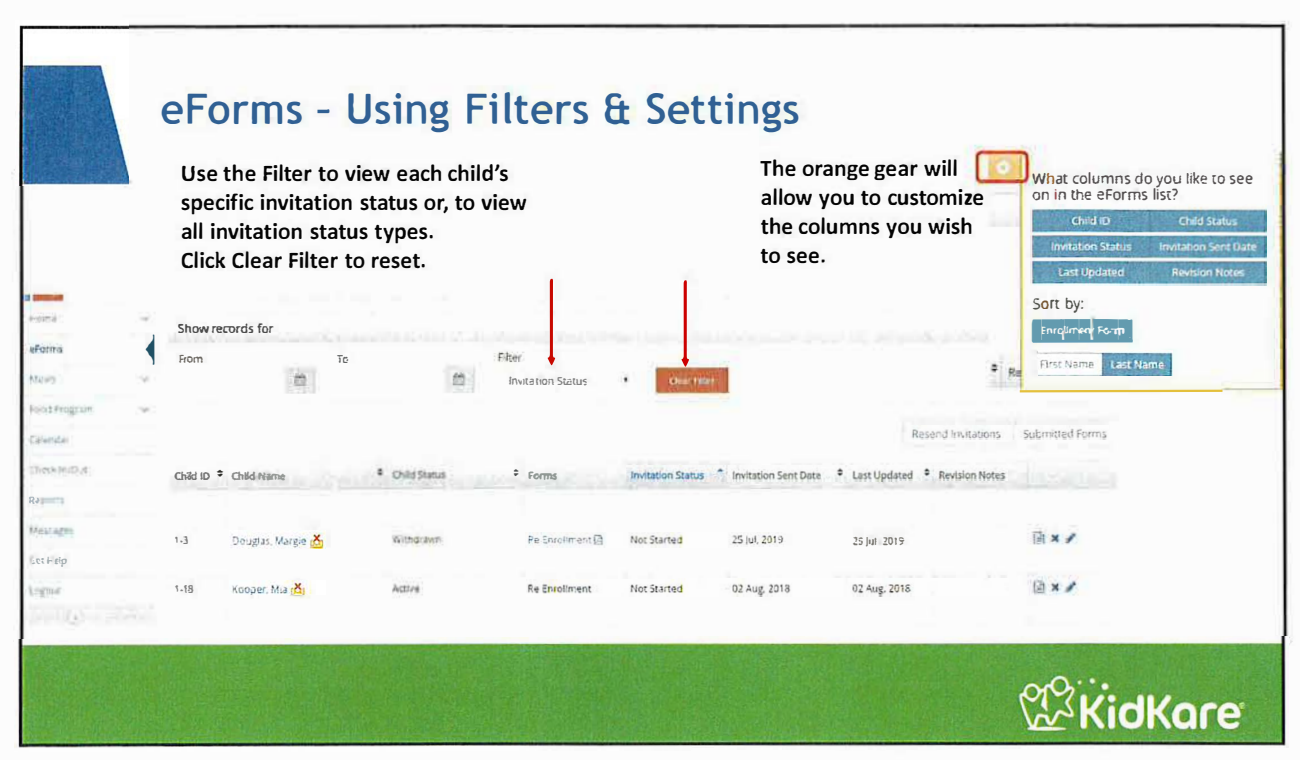

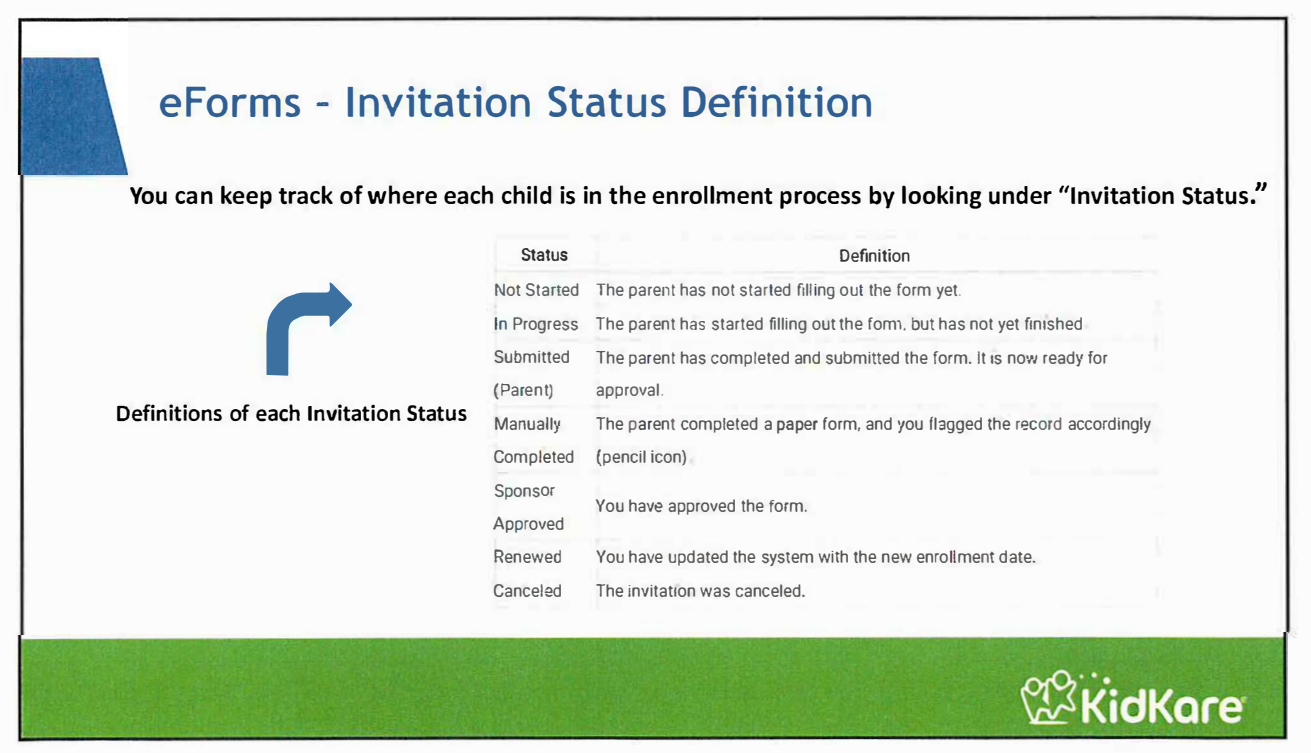

|                                                                                 | <b>#</b> 15      | ea.            |             |                               |                  |                         |                |                                  | <b>-</b>      |
|---------------------------------------------------------------------------------|------------------|----------------|-------------|-------------------------------|------------------|-------------------------|----------------|----------------------------------|---------------|
| When a parent completes                                                         | Show records for |                | 10          | Filter<br>El IN 1517 h Sultus |                  | Cear Fligh              |                |                                  | ,<br>,        |
| an eform, the invitation<br>Status will show "Needs<br>Approval." The next step | Child ID         | Child Name     | Child Suria | * Forma                       | instation Statut | Invitation Sent Date    | * Last Updated | Renard in Lands                  | Science Lines |
| s for the provider to<br>approve it.                                            | 10               | No. Line       | \$0 a       | Freigman                      | Challet          | 2 <sup>4</sup> May 2021 | 27.May 2040    |                                  | œ             |
| By clicking the thumbs up                                                       |                  | in mins de m X | Active      | Netter (PS+2                  | in Program       | 27 May, 2025            | 27 Maj 2220    | Have parent f x days of week     | 3×1           |
| o Review and Approve<br>he enrollment renewal.                                  | 94£              | Sin Me 🐴       | 1944 M      | 10110-002                     | (17) (2242)      | 20 Mpg 2020             | 27 Wey, 2026   | Have parently in the second days | 3 × /         |
|                                                                                 | niaŭ.            | Lati - La A    | Pandrig     | Entiment                      | Needs Assessed   | 17 May 2020             | 11 Web 2020    |                                  | ( <b>m</b> )  |
|                                                                                 | Litz             | layer weare    | Athyy       | -                             | Rational         | 20 May, 3976            | 17 MAL 2020    |                                  | U             |

## eForms - Reviewing & Approving Enrollment Forms

After clicking the thumbs up icon, review the information and select "Approve EF" (approve enrollment form) if all information is correct.

If the information on the form is not correct, you can select "Send Back for Revision" so the parent can make the correction. For example, if the parent indicated that the child attends on Saturdays and you are closed on Saturdays. You will be able to add a note to the parent specifying what needs correction.

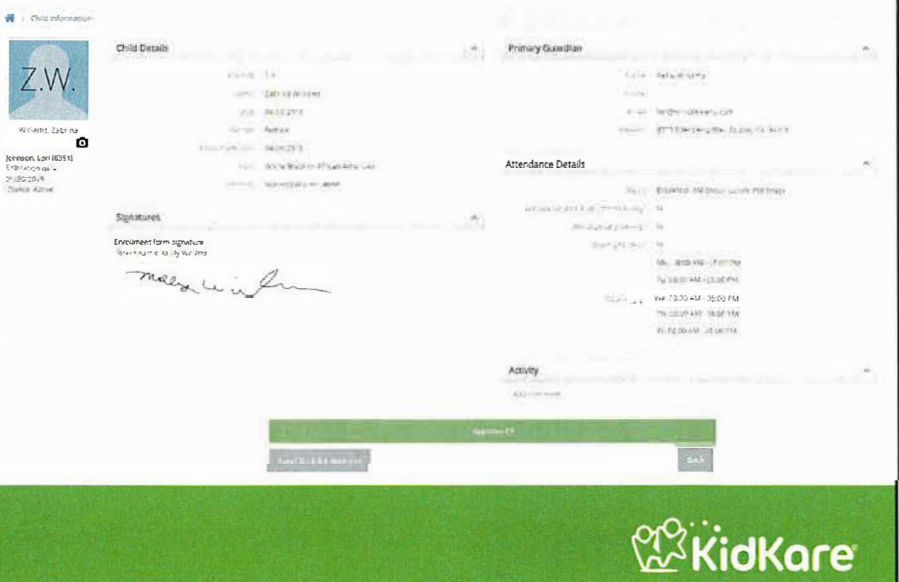

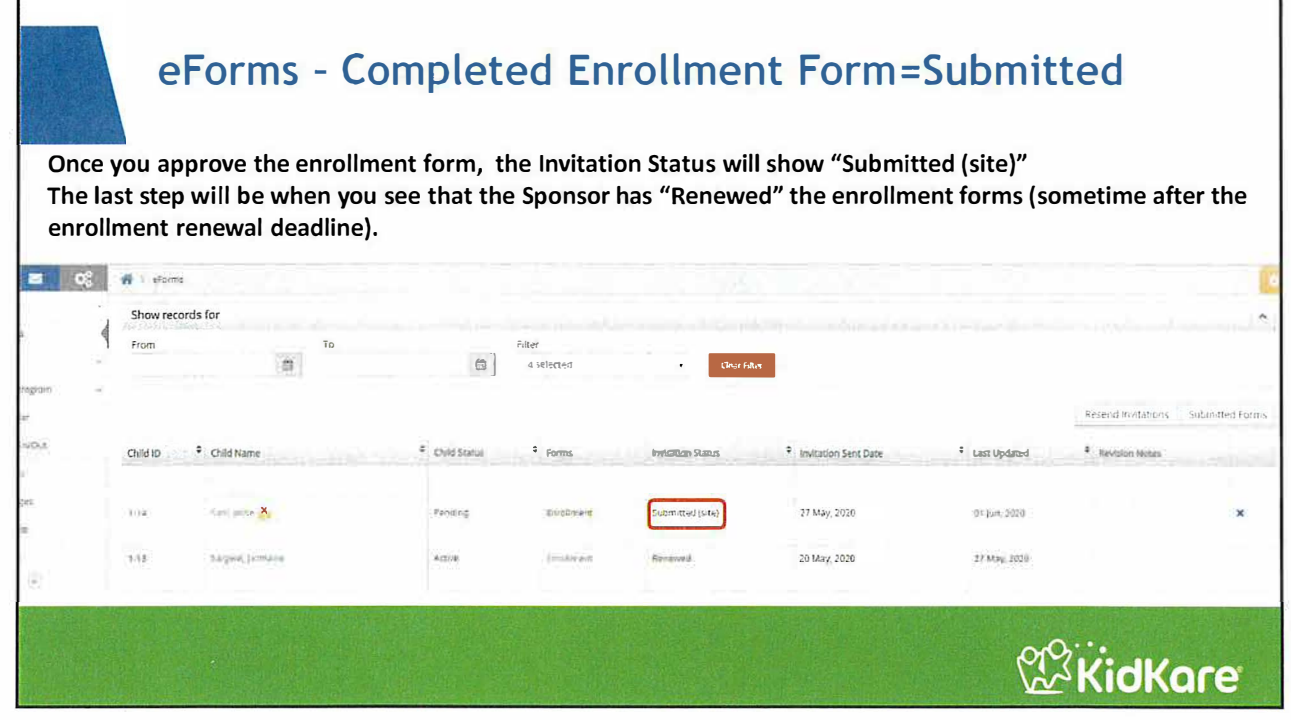

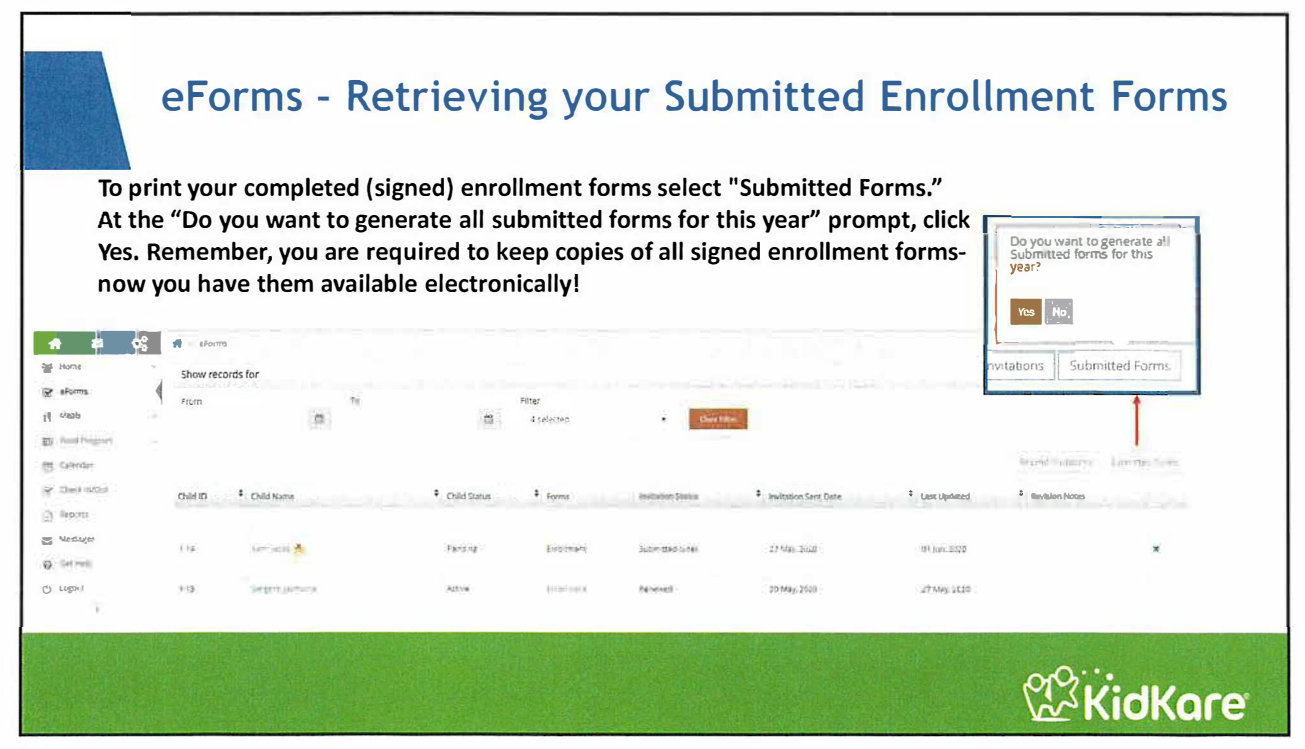